# 业务实时监控服务 ARMS

快速入门

为了无法计算的价值 | [] 阿里云

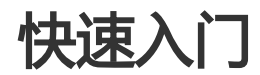

# 开通 ARMS 服务

本文介绍了如何开通 ARMS 服务。

前提条件

您已注册阿里云账号并完成实名认证。

#### 操作步骤

打开 ARMS 产品主页。

在页面右上角单击登录。

在登录页面上输入您的阿里云账号和密码,并单击登录。

在产品主页上单击**立即开通**,然后在**云产品开通页**页面上勾选我已阅读并同意《业务实时监控服务基础版服务协议》,并单击**立即开通**。

| 业务实时监 | i控服务基础版                                                                                                    |
|-------|----------------------------------------------------------------------------------------------------|
| 开通产品  | 业务实时监控服务                                                                                                    |
| 服务规格  | 基础版(1元套餐)<br>基础版概要说明:<br>1) 应用监控:每天48 Agent"Hour额度;<br>2) 前端监控:每天5000次数据上报额度;<br>3) 自定义监控:每天48 Task"Hour额度。<br>4) 以上服务没有产生流量,基础版不收费。<br>5) 未开通相应子服务,到达相应额度后,子服务会自动停止,收费不会超过基础版额度上限,当前为1元,<br>产品类别详细说明>> |
| V     | 我已阅读并同意(业务实时监控服务基础版服务协议)                                                                                                    |

## 相关文档

开通 ARMS 服务后,您可以参考以下入门文档,快速上手使用 ARMS 的不同监控功能。

- 创建一个应用监控任务
- 以 CDN 方式接入前端监控
- 创建一个自定义监控任务

# 创建一个应用监控任务

ARMS 应用监控支持 Java 和 PHP 应用接入。本文将以在 Tomcat 运行环境接入一个 Java 应用的例子来介绍 如何创建一个应用监控任务。

#### 前提条件

- Agent 部署环境需要保证 TCP 协议在 8442、8443、8883 端口的权限畅通。
- 确保您使用的第三方组件或框架在应用监控兼容性列表范围内。

#### 步骤一:获取 licenseKey

登陆 ARMS 控制台,在左侧导航栏中选择应用监控 > 应用列表。

在应用监控页面右上角单击新接入应用。

在新应用接入页面选择安装的语言包区域选择 Java 语言,并单击下一步。

在安装探针字页面查看 licenseKey。

| 探针              | 一键接入Java探针_bota                                                           |                                                    |           |
|-----------------|---------------------------------------------------------------------------|----------------------------------------------------|-----------|
|                 | 1. 下载探针                                                                   | 2. 安装探针                                            | 3. 启动您的应用 |
| 1.解周            | 玉探针包                                                                      |                                                    |           |
| 切接              | 到安装包所在目录,解压安装                                                             | 包到任意工作目录下。                                         |           |
| un              | <mark>zip</mark> ArmsAgent.zip -d /{user                                  | .workspace}/                                       |           |
| 注               | "{user.workspace}"是示例跟                                                    | B径,请用户根据自身不同的环境修改正确的目录。                            |           |
| 2. 添加           | □AppName以及LicenseKey参                                                     | •数(两种方法任选其一)                                       |           |
| 方法              | —:修改JVM参数,在应用服                                                            | 务器的启动脚本中添加以下参数。                                    |           |
| -ja<br>-D<br>-D | vaagent:/{user.workspace}//<br>arms.licenseKey=<br>arms.appName=Demo-Serv | ArmsAgent/arms-bootstrap-1.7.0-SNAPSHOT.jar<br>ice |           |
| 注:)             | Demo-Service请替换成您的应                                                       | 用名。                                                |           |
| 方法              | <del>;二</del> :修改arms-agent.config                                        | , 替换arms.licenseKey及arms.appName配置定义:              |           |
| ari<br>ari      | ms.licenseKey=<br>ms.appName=Demo-Service                                 | Charles Cliffe Innelli<br>2                        |           |
| 修改              | JVM参数,在应用服务器的启                                                            | 动脚本中添加以下参数。                                        |           |
| -ja             | vaagent:/{user.workspace}//                                               | ArmsAgent/arms-bootstrap-1.7.0-SNAPSHOT.jar        |           |
| 注意              | 傳项                                                                        |                                                    |           |
| - EC            | S环境部署配置                                                                   |                                                    |           |
| - To            | omcat运行环境配置<br>thu运行环境配置                                                  |                                                    |           |
| - Sp            | pring Boot运行环境配置                                                          |                                                    |           |
| L JE            | T_JE                                                                      |                                                    |           |
| T-4             | N-22                                                                      |                                                    |           |

## 步骤二:配置 Tomcat 运行环境。

在 {TOMCAT\_HOME}/bin 目录下的 setenv.sh 中加入以下配置。

注意:如果您的 Tomcat 版本没有 setenv.sh 配置文件,请打开 {TOMCAT\_HOME}/bin/catalina.sh,找到 JAVA\_OPTS 变量定义,并在该变量定义后加入以下配置。

点击下载参考样例: catalina.sh (第 256 行定义)

JAVA\_OPTS="\$JAVA\_OPTS -javaagent:/{user.workspace}/ArmsAgent/arms-bootstrap-1.7.0-SNAPSHOT.jar -Darms.licenseKey=xxx -Darms.appName=xxx"

注意:在Windows环境下,请在 {TOMCAT HOME}/bin/catalina.bat 中加入:

...

set "JAVA\_OPTS=%JAVA\_OPTS% -javaagent:{user.workspace}ArmsAgentarms-bootstrap-1.7.0-SNAPSHOT.jar - Darms.licenseKey=xxx -Darms.appName=xxx"

## 步骤三: 接入 Java 探针

在 ARMS 控制台返回新应用接入页面,采用以下方法之一下载 Java 探针。

- 方法 1: 直接下载。单击**点击下载**按钮,下载最新 ZIP 包。

方法 2: wget 命令下载。使用 wget 命令下载 Agent 压缩包。

# 杭州地域

wget "http://arms-apm-hangzhou.oss-cn-hangzhou.aliyuncs.com/ArmsAgent.zip" -O ArmsAgent.zip # 上海地域

wget "http://arms-apm-shanghai.oss-cn-shanghai.aliyuncs.com/ArmsAgent.zip" -O ArmsAgent.zip # 青岛地域

wget "http://arms-apm-qingdao.oss-cn-qingdao.aliyuncs.com/ArmsAgent.zip" -O ArmsAgent.zip # 北京地域

wget "http://arms-apm-beijing.oss-cn-beijing.aliyuncs.com/ArmsAgent.zip" -O ArmsAgent.zip # 深圳地域

wget "http://arms-apm-shenzhen.oss-cn-shenzhen.aliyuncs.com/ArmsAgent.zip" -O ArmsAgent.zip # 新加坡地域

wget "http://arms-apm-ap-southeast.oss-ap-southeast-1.aliyuncs.com/cloud\_ap-southeast-1/ArmsAgent.zip" -O ArmsAgent.zip

# 金融云环境

wget "http://arms-apm-hangzhou.oss-cn-hangzhou.aliyuncs.com/finance/ArmsAgent.zip" -O ArmsAgent.zip

解压探针包。切换到安装包所在目录,解压安装包到 {user.workspace} 目录下。

unzip ArmsAgent.zip -d /{user.workspace}/

采用以下方法之一添加 appName 以及 licenseKey 参数。

方法一:修改 JVM 参数,在应用服务器的启动脚本中添加以下参数。

注意:将 xxx 分别替换成您的 licenseKey 和应用名称,应用名暂不支持中文。

-javaagent:/{user.workspace}/ArmsAgent/arms-bootstrap-1.7.0-SNAPSHOT.jar -Darms.licenseKey=xxx -Darms.appName=xxx

方法二:

修改 arms-agent.config, 替换 arms.licenseKey 及 arms.appName 配置定义

注意:将 xxx 分别替换成您的 licenseKey 和应用名称,应用名暂不支持中文。

arms.licenseKey=xxx arms.appName=xxx

修改 JVM 参数,在应用服务器的启动脚本中添加以下参数。

-javaagent:/{user.workspace}/ArmsAgent/arms-bootstrap-1.7.0-SNAPSHOT.jar

启动任务。 几分钟后 Agent 将自动接入 ARMS 应用监控中。

如需删除应用, 在**应用设置**页面, 单击删除页签, 然后单击删除应用并确认即可。

## 相关文档

- 接入 Java 应用
- 接入 PHP 应用
- 接入 Java 应用常见问题

# 为应用监控创建交互大盘

应用监控的界面适用于进行在线诊断。如果需要实时监控应用状态,例如在监控大屏上展示应用实时状态,那 么您可以为应用监控任务创建交互大盘。本文介绍了如何为应用监控任务创建交互大盘。

## 前提条件

您已在 ARMS 中创建应用监控任务。关于如何创建应用监控任务,请参考**实例教**程:创建一个应用监控任务和 创建应用监控。

已创建成功的应用监控任务总览界面如下所示。

| _ |                                                          |                                                                                                    |                        |         |                                                             |                      |                                                |                              |
|---|----------------------------------------------------------|----------------------------------------------------------------------------------------------------|------------------------|---------|-------------------------------------------------------------|----------------------|------------------------------------------------|------------------------------|
|   | anna manàistra -                                         |                                                                                                    |                        |         |                                                             |                      | 2018-08-14 12:59 至 2                           | 018-08-14 13:14              |
|   | 概览分析 图 拓扑图                                               |                                                                                                    |                        |         |                                                             |                      | 3 快                                            | 照任务0个 EDAS事件 ME              |
|   | 总请求量                                                     | 平均响应时间                                                                                                    | 实例数                    | Full GC |                                                             | 慢SQL                 | 异常                                             | 线程剖析 🚯                       |
|   | 6452                                                     | 618 <sub>ms</sub>                                                                                                | 3                      | (       | <b>)</b> <sub>次</sub>                                       | 1,                   | <b>57</b> ↑                                    | 455                          |
|   | 周同比 ↓ 10.56%<br>日环比 ↑ 27.51%                             | 周同比↑62.20%<br>日环比↑75.07%                                                                                         | 周同比-0.00%<br>日环比-0.00% | 周同比     | ±100.00%                                                    | 周同比↑100%<br>日环比↑100% | 周同比↑1325.00%<br>日环比↑5700%                      | 周同比 🕈 45500%<br>日环比 🕈 45500% |
|   | 应用提供服务                                                   |                                                                                                    |                        |         |                                                             |                      |                                                |                              |
|   | 应用提供服务请求量 / 每分钟                                          |                                                                                                    |                        |         | 应用提供服务                                                      | 平均响应时间 / 每分钟         |                                                |                              |
| B | 500<br>400<br>200<br>0<br>8-14 12:59                     | е нтте ла<br>8-14 13.03 8-1                                                                                      | 4 13.07 8-14 13.       | 11      | 1s<br>800ms<br>600ms<br>400ms<br>200ms<br>0ms<br>8-14 12:59 | 8-14 13.03           | <ul> <li>нттрдо</li> <li>8-14 13:07</li> </ul> | 8-14 13:11                   |
|   | 应用依赖服务                                                   |                                                                                                    |                        |         |                                                             |                      |                                                |                              |
|   | 应用依赖服务请求量 / 每分钟                                          |                                                                                                    |                        |         | 应用依赖服务                                                      | 平均响应时间 / 每分钟         |                                                |                              |
|   | 3.9K<br>3.4K<br>2.9K<br>2.9K<br>1.5K<br>1000<br>500<br>0 | аларанан аларанан аларанан аларанан аларанан аларанан аларанан аларанан аларанан аларанан аларанан аларанан алар | P 通用 MYSQL             |         | 14ms<br>12ms<br>10ms<br>8ms<br>6ms<br>4ms<br>2ms<br>0ms     | • 调用 DUBBO           | ● 调用 HTTP ● 调用 MY                              | SQL                          |
|   | 8-14 12:59                                               | 8-14 13:03 8-1                                                                                                   | 4 13:07 8-14 13:       | 11      | 8-14 12:59                                                  | 8-14 13:03           | 8-14 13:07                                     | 8-14 13:11                   |

操作步骤

在控制台左侧菜单栏中选择**交互大盘**,在**交互大盘管理**页面右上角单击新建交互大盘。

在创建交互大盘对话框中输入交互大盘名称,并单击确定。例如,输入 App Dashboard。系统自动为此交互大盘创建一个空白的标签页。

单击标签页顶部的铅笔图标,在 Tab 对话框中输入待监控应用的名称,并单击保存。例如,输入 Tomcat-Demo。

| Tab |         |             | ×  |
|-----|---------|-------------|----|
|     | *Tab名称: | Tomcat-Demo |    |
|     |         | 保存          | 关闭 |

添加一个应用监控拓扑图。在编辑模式下,在页面右上角单击**交互控件 > 应用监控拓扑图**。在**应用监控拓扑图**对话框中,输入拓扑图名称,选择应用监控的数据集,并单击**确定**。

|                    | ×                                                   |
|--------------------|-----------------------------------------------------|
| tomcat-demo-topo   |                                                     |
| 4869 - tomcat-demo | •                                                   |
| ● 允许 ○ 禁止          |                                                     |
|                    | 确定 关闭                                               |
|                    | tomcat-demo-topo<br>4869 - tomcat-demo<br>● 允许 ① 禁止 |

(可选)拖拽图表右下角,按需调整图表大小。拖动整个图表可调整其位置。

| Tomcat-Demo,   | +  |       |
|----------------|----|-------|
| tomcat-demo-to | Þ0 | ¢ ≛C× |
| tomcat-demo    |    |       |

添加一个应用监控图表。在编辑模式下,在页面右上角单击**交互控件 > 应用监控图表**。在**新建交互** 图表对话框中,输入所有必填信息,并单击确定。例如,选择应用站点后,在类型下拉框中选择接口 指标,在维度下拉框中选择全部,在指标下拉框中选择 a.count,即调用量。

| <b>*</b> 图表名称: | 接口调用                 |               | ]         |  |
|----------------|----------------------|---------------|-----------|--|
| *应用:           | 变量 *应用站点             | <b>*</b> 类型   | 维度        |  |
|                | a 4869 - tomcat-demo | ▼ 接口指标 ▼      | 接口名称 全部 🔻 |  |
|                | ➡添加应用站点              |               |           |  |
| *指标:           | a.count              | 调用量           | -         |  |
|                | ➡添加指标                |               |           |  |
| *图表类型:         | 99.99%<br>翻牌器 表格 饼图  | ▲ 社 大宮 一 糸 形图 |           |  |
|                | 高级选项▲                |               |           |  |
| 时间粒度:          | 自动判断 🔻               |               |           |  |
| 时间受全局控制:       | ● 允许 ○ 禁止            |               |           |  |

按照上一步的方法,再添加两个应用监控图表,分别用于统计响应时间和错误数。在**新建交互图表**对 话框中,选择与上一步相同的应用站点、类型和维度,但在**指标**下拉框中分别选择 **a.rt**(响应时间 )和 **a.errcount**(错误数)。创建好的交互大盘如下所示。

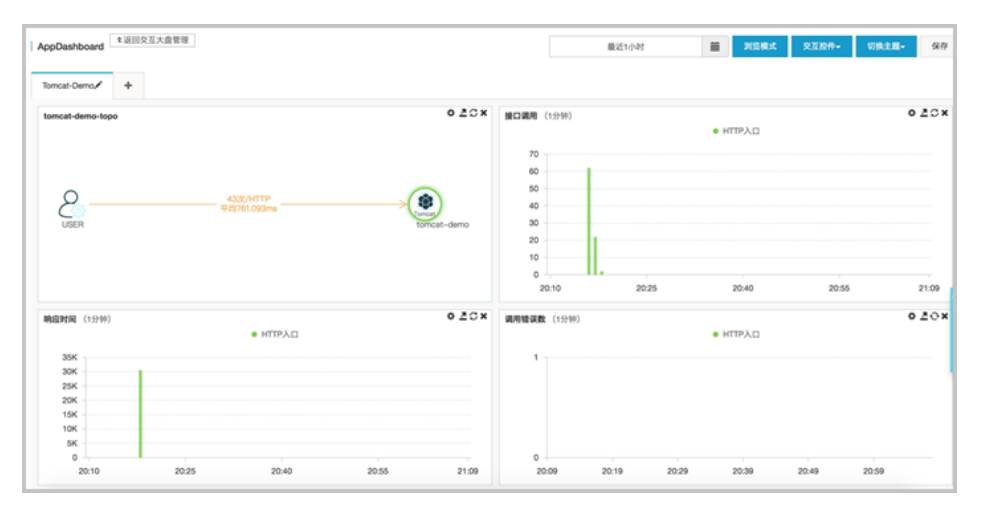

(可选)如有其他应用,您可以单击标签页顶部的"+"按钮来添加标签页,并按照上述步骤添加 应用监控图表。

在编辑模式下,在页面右上角单击浏览模式,并单击全屏,即可全屏展示交互大盘。

提示:如需将展示主题切换为深色,请在页面右上角单击切换主题 > Dark。

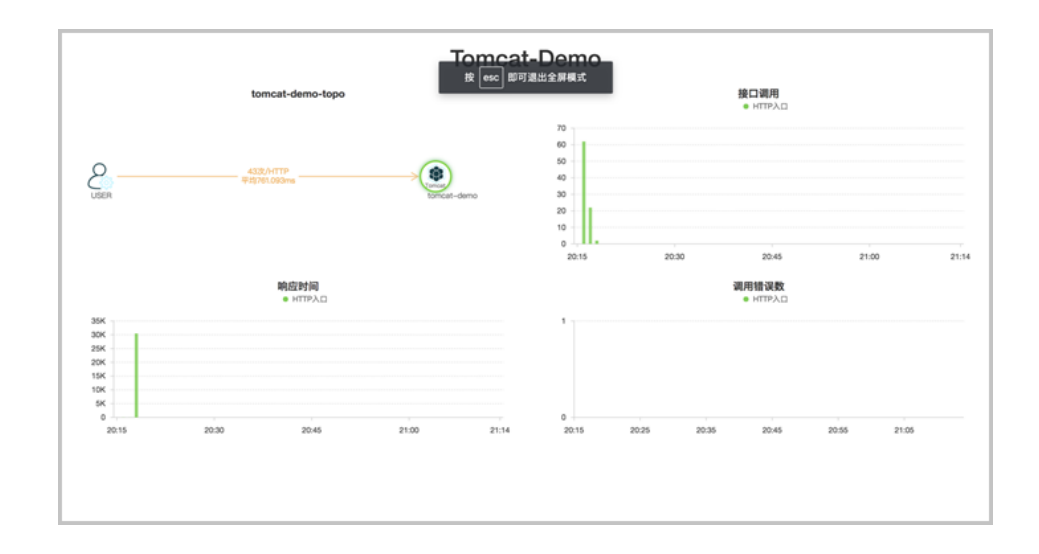

#### 相关文档

- 实例教程: 创建一个应用监控任务
- 创建应用监控
- 创建交互大盘
- 管理交互大盘

# 创建一个自定义监控任务

本文以一个实例介绍了如何创建一个自定义监控任务。

## 前提条件

首次使用 ARMS 时, ARMS 会从日志流的尾部开始抓取日志进行处理。因此,请保证您的脚本或程序能够持续 不断地输出日志。

目前 ARMS 支持 StartAgent 日志源、鹊桥数据源、MQ 数据源。本文以 StartAgent 数据源为例。您需要在服务器上使用任意客户端生成文本格式的日志文件流。

在本实例中,我们在服务器的 /home/admin/logs/arms/test.log 中产生以下日志流:

2016-07-27 23:37:23|c0a895e114526786450161001d1ed9|9|EADS|BIZ-MONITOR|0|类目=女装&区域=上海 &eventTeyp=3&性别=0&价格=20|iZ28ql4lx29Z 2016-07-27 23:37:23|c0a895e114526786450161001d1ed9|9|EADS|BIZ-MONITOR|0|类目=童装&区域=深圳 &eventTeyp=3&性别=1&价格=30|iZ28ql4lx29Z 这是一个简化版的交易系统日志流,日志的每一行代表一条交易记录。以" | 分隔的各个字段分别表示交易成 交时间、交易 ID、交易详细信息等。

阅读本文后,您将了解到如何:

- 使用服务器上的日志文件流作为监控的数据源。
- 配置日志清洗方式、数据集和报警。
- 配置交互式数据大盘。

#### 操作步骤

A. 接入数据源

- 1. 在控制台左侧导航栏中选择自定义监控 > 监控任务管理。
- 在监控任务管理页面,在右上角选择新建监控任务 > 新建自定义监控,然后在新建自定义任务对话框中输入监控任务名称,并单击新建并进行配置。

在数据源配置页面,输入所有必填信息。

| 日志源配置     |                                                                    |          |
|-----------|--------------------------------------------------------------------|----------|
|           |                                                                    | <b>^</b> |
| ♂ *日志源类型: | StarAgent 🔻                                                        | - 1      |
| *日志路径:    | /home/admin/logs/arms/test.log<br>如"/root/xxx.log, /apps/xx.log"   |          |
| *采集目标:    | 10.36.25.98<br>格式1: 直接填写IP地址,多个IP换行分割<br>格式2: 应用名<br>格式3: 应用名:分组名称 |          |
| 3*编码设置:   | 自动探测                                                               | -        |

i. 在日志源类型下拉框中选择 StarAgent。

- ii. 在日志路径文本框中输入日志路径 /home/admin/logs/arms/test.log。
- iii. 在采集目标文本框中输入目标机器的 IP 地址 10.36.25.98。
- iv. 在编码设置下拉框中选择自动探测。

单击右上角的日志抓取预览。

Note: ARMS 会从选择的机器日志中抓取部分数据(最多 20 条)。由于需要建立预抓取的临时通道

, 一般需要 30 秒左右。

日志抓取结果显示在预览窗口中。如果抓取不成功,请检查配置的日志路径和采集目标。

在数据源配置页面单击保存和下一步。

B. 清洗日志

在日志清洗页面上,单击智能切分标签页上的获取方案。

**Tip:** ARMS 目前提供智能切分和自定义切分两种清洗方式。在本例中,由于日志格式比较简单,使 用智能切分即可清洗出需要的键值对。

智能切分器正确地判断出了样例日志是以"|"分隔的,并按照这个规则自动切分出了\_line\_gen\_0、\_line\_gen\_1等字段,其中\_line\_gen\_6字段是 KV 字符串,字符串内的字段也被自动切分出来了。

| 智能切分 自定义切分                                    |     |                |             |                                                                             |
|-----------------------------------------------|-----|----------------|-------------|-----------------------------------------------------------------------------|
| € 重置方案                                        |     |                |             |                                                                             |
| 字段名称                                          |     | 类型             | 切分规则        | 值                                                                           |
| line                                          |     | String         | 单分割符(   )   | 2016-07-27 23:37:23 c0a895e114526786450161001d1ed9 9 EADS BIZ-MONITOR 0 类日= |
| Line_gen_0                                    |     | Date           | 单分割符(   )   | 2016-07-27 23:37:23(1469633843000)                                          |
| Line_gen_1                                    | c 💼 | String         | 单分割符(   )   | c0a895e114526786450161001d1ed9                                              |
| Line_gen_2                                    |     | Long           | 单分割符(   )   | 9                                                                           |
| Line_gen_3                                    |     | String         | 单分割符( )     | EADS                                                                        |
| Line_gen_4                                    |     | String         | 单分割符(   )   | BIZ-MONITOR                                                                 |
| Line_gen_5                                    |     | Long           | 单分割符(   )   | ٥                                                                           |
| line_gen_6                                    |     | String         | 单分割符(   )   | 类目=女装&区域=上海&eventTeyp=3&性別=0&价格=20                                          |
| ▶ 类目                                          |     | String         | kv切分( = & ) | 女装                                                                          |
| 🔓 区域                                          |     | String         | kv切分( = & ) | 上海                                                                          |
| eventTeyp                                     |     | Long           | kv切分( = & ) | 3                                                                           |
| ▶ 性别                                          |     | Long           | kv切分( = & ) | 0                                                                           |
| ▶ 价格                                          |     | Long           | kv切分( = & ) | 20                                                                          |
| Line_gen_7                                    |     | String         | 单分割符(   )   | iZ28ql4lx29Z                                                                |
| sysTime                                       |     | Date           |             | 2018-06-07 16:39:38(1528360778633)                                          |
| LostIp                                        |     | String         |             | 127.0.0.1                                                                   |
| <ul> <li>_sysTime</li> <li>_hostIp</li> </ul> |     | Date<br>String |             | 2018-06-07 16:39:38(1528360778633                                           |

在日志清洗页面单击保存和下一步。

C. 配置数据集

在**数据集设置**区域单击添加数据集。

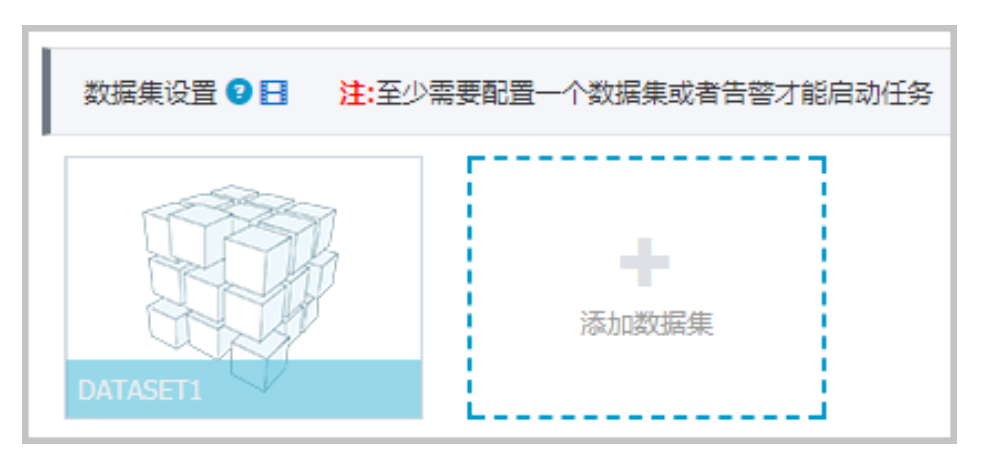

在添加数据集对话框输入相关信息,单击保存。示例1:统计每分钟订单数量

因为每一行日志代表一个订单记录,所以只需要统计日志行数即可,即对\_line进行 COUNT 运算。

| *数据集名称:       订单量         筛选:       ● 同时满足下述规则 ● 满足下述一条规则         无       ▼         诸输入筛选条件       •         *指标:       COUNT       ▼         COUNT       ↓ |  |
|----------------------------------------------------------------------------------------------------|--|
| <ul> <li>筛选: ● 同时满足下述规则 ● 满足下述一条规则</li> <li>无 ▼ 「▼ 请输入筛选条件 「</li> <li>*指标: COUNT ▼ine ▼ COUNTine 「</li> </ul>                                              |  |
| 无       ▼       请输入筛选条件       ▲         *指标:       COUNT       ▼        COUNT                                                                              |  |
| *指标: COUNT ▼ _line ▼ COUNT_line                                                                                                    |  |
|                                                                                                    |  |
| <b>复合指标:</b> 例: (目标指标a * 3 + 2) / 目标指标b 请输入指标别名 Ⅰ                                                                                                    |  |
| *时间字段: _line_gen_0 ▼                                                                                                    |  |
| *维度类型: 💿 下钻(默认) 🔻                                                                                                    |  |
| 下钻维度: 无 ▼ +                                                                                                    |  |
| 采样字段: 2 无 🔻                                                                                                    |  |
| 保存取消                                                                                                    |  |

示例 2:统计每种类目的销售额

选择下钻维度"类目",并对"价格"进行 SUM 计算,每种订单商品数量为 1。

| 添加数据集 🕄  |                                    | $\times$ |
|----------|------------------------------------|----------|
| *数据集名称:  | 类目销售额                              |          |
| 筛选:      | ◉ 同时满足下述规则 ○ 满足下述一条规则              |          |
|          | 无 ▼ 请输入筛选条件                        |          |
| *指标:     | SUM V 价格 V SUM_价格                  |          |
| 复合指标:    | 例: (目标指标a * 3 + 2) / 目标指标b 请输入指标别名 |          |
| *时间字段:   | _line_gen_0                        |          |
| *维度类型: 💡 | 下钻 (默认)                            |          |
| 下钻维度:    | 类目   ▼                             |          |
| 采样字段: 🔮  | 无 •                                |          |
|          | 保存取消                               |          |
|          |                                    |          |

创建的数据集显示在数据集设置区域中。

D. 添加报警

在**报警设置**区域单击添加报警。

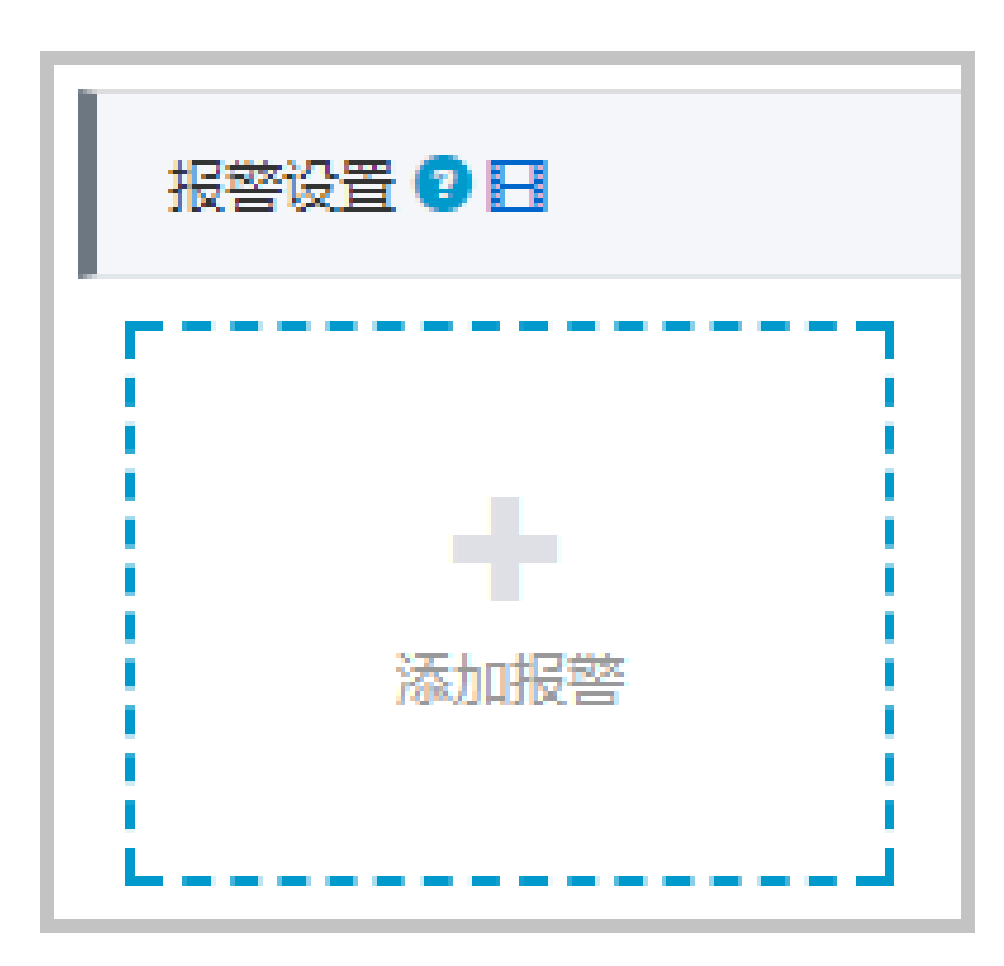

在**添加报警**对话框中输入相关信息,并单击**保存**。示例:设置最近10分钟订单量低于指定下限值的报警

|        | 最近10分钟订单量低于下限            |             |          |            |
|--------|--------------------------|-------------|----------|------------|
| 筛选:    | ◉ 同时满足下述规则 ◎ 满足          | 下述一条规则      |          |            |
|        | £                        |             | ▼ 请输入筛选条 | <b>#</b>   |
| *报警规则: | 🖲 同时满足下述规则 🔘 满足          | 下述一条规则      |          |            |
| 最近N分钟: | N= 10 _line              | ▼ 计数值       | ▼ 小于等于   | <b>v</b> 5 |
| *时间字段: | _line_gen_( •            |             |          |            |
| 通知方式:  | 🖉 短信 🗹 邮件 🔲 钉钉机          | 器人          |          |            |
|        |                          |             |          |            |
| 通知对象:  | 全部联系组                    | 已选择         | 关系组      |            |
| 通知对象:  | 全部联系组<br>xingji          | 已选<br>test  | 联系组      |            |
| 通知对象:  | 全部联系组<br>xingji<br>test2 | 已选<br>test  | 送系组      |            |
| 通知对象:  | 全部联系组<br>xingji<br>test2 | C 选<br>test | 联系组      |            |

在**数据集与报警配置**页面单击**保存**和完成配置。

4. 在**启动监控任务**对话框中,选择**从头开始消费**或**从最新位置消费**,并单击**确定**。监控任务启动成功 。稍等 1-2 分钟后,可进入任务详情查看数据集详情,也可以在数据集管理页面查询数据集。

# 快速创建 ARMS 报警

为监控任务创建报警可以帮助您主动发现异常。本文将分别以一个实例介绍创建应用监控报警、前端监控报警和自定义监控报警的方法。

#### 前提条件

确保您已成功创建一个监控任务和管理联系人分组,请参考以下文档:

- 创建一个应用监控任务
- 创建一个自定义监控任务
- 管理联系人
- 管理联系人分组

#### 创建一个应用监控报警

若需为应用监控任务创建一个 JVM-GC 次数同比报警,具体操作步骤如下:

登录 ARMS 控制台,在控制台左侧导航栏中选择报警管理 > 报警策略管理。

在报警策略管理页面的右上角单击新建报警 > 应用监控报警。

在弹出的编辑报警对话框中输入所有必填信息,完成后单击保存。

填写报警名称,例如:JVM-GC 次数同比报警。

在应用站点栏选择您已创建的监控任务。

在类型栏选择监控指标的类型为 JVM 监控。

设置维度为遍历。

设置报警规则。

a. 勾选**同时满足下述规则**。

编辑报警规则,例如:N = 5 时 JVM\_FullGC 累计次数的平均值与上小时同比 上升 100% 时则报警。

**注意:**若需设置多条报警规则,单击**报警规则**右侧的 + 号,即可编辑第二条 报警规则。

勾选通知方式。例如:勾选邮件。

vii. 设置通知对象。在**全部联系组**框中单击联系人分组的名称,该联系人分组出现**在已选联系** 组框中,则设置成功。

| 编辑报警 🕄   |                                                                                                    |
|----------|----------------------------------------------------------------------------------------------------|
|          |                                                                                                    |
|          |                                                                                                    |
| *报警名称:   | JVM-GC次数同比报警-样例                                                                                                    |
|          |                                                                                                    |
| *应用站点:   | arms-console-hz                                                                                                    |
|          |                                                                                                    |
|          |                                                                                                    |
| *类型:     | JVM监控 ▼ 2 维度: 10mm 温历 ▼                                                                                                    |
|          |                                                                                                    |
| *报警规则:   |                                                                                                    |
|          | - INSTRUCT - INST - INS |
| 最近N分钟:   | N= 5 JVM_FullGC累ì ▼ 平均值 ▼ 与上小时同比上升% ▼ 100 +                                                                                                    |
|          |                                                                                                    |
| *潘知方式 ·  |                                                                                                    |
| 100 M    |                                                                                                    |
|          |                                                                                                    |
| 通知对象:    | 王即联系组                                                                                                    |
|          | 100 · · · · · · · · · · · · · · · · · ·                                                                                                    |
|          | 140                                                                                                    |
|          | (a) (WOOD)                                                                                                    |
|          |                                                                                                    |
|          | PR6                                                                                                    |
|          | 2.862                                                                                                    |
|          | 100 C 10                                                                                                    |
| 报警高级配置选择 | 项说明: 2                                                                                                    |
| 高级配置▲    |                                                                                                    |
|          |                                                                                                    |
|          |                                                                                                    |
|          | 保存 取消                                                                                                    |

# 创建一个前端监控报警

若需为前端监控任务创建一个页面指标 JS 错误率和 JS 错误数报警,具体操作步骤如下:

在控制台左侧导航栏中选择报警管理 > 报警策略管理。

在报警策略管理页面的右上角单击新建报警 > 前端监控报警。

在弹出的编辑报警对话框中输入所有必填信息,完成后单击保存。

填写报警名称,例如:页面指标报警。

在应用站点栏选择您已创建的前端监控任务。

在类型栏选择监控指标的类为页面指标。

设置维度为遍历。

设置报警规则。

勾选**同时满足下述规则**。

编辑报警规则,例如:N = 10 时 JS 错误率的的平均值大于等于 20 时则报警。

单击**报警规则**右侧的 + 号,编辑第二条报警规则,例如: N = 10 时 JS 错误数的的总和大于等于 20 时则报警。

- vi. 勾选通知方式,例如:勾选短信和邮件。
- vii. 设置通知对象。在**全部联系组**中单击联系人分组的名称,该联系人分组出现**在已选联系组**中,则设置成功。

| 编辑报警 😢         |                                  |
|----------------|----------------------------------|
| *坦蓉乞称,         | 而南华行招致                           |
| IKEAM .        | XWDHUUKE                         |
| *应用站点:         | test前端监控应用站点 ¥                   |
| *类型:           | 页面指标 ▼ ② 维度: 页面名称 遍历 ▼           |
| <b>*</b> 报警规则: | ◉ 同时满足下述规则 ◎ 满足下述一条规则            |
| 最近N分钟:         | N= 10 JS错误态 ¥ 平均值 ¥ 大于等于 ¥ 20    |
| 最近N分钟:         | N= 10 JS错误数 V 总和 V 大于等于 V 20 [=] |
| *通知方式:         | ☑ 短信 ☑ 邮件 🔲 钉钉机器人                |
| 通知对象:          | 全部联系组                            |
|                | 10 M                             |
|                | 110 010 M                        |
|                |                                  |
|                | 2.82                             |
| 报警高级配置选        | 项说明: 💿                           |
| 高级配置▲          |                                  |
|                | 保存取消                             |

## 创建一个自定义监控报警

若需为自定义监控任务创建一个用户接入报警,具体操作步骤如下:

在控制台左侧导航栏中选择报警管理 > 报警策略管理。

在报警策略管理页面的右上角单击新建报警 > 自定义监控报警。

在编辑报警对话框中输入所有必填信息,完成后单击保存。

填写报警名称,例如:用户接入通知。

选择类型为基于已有下钻数据集创建报警。

定义报警变量。为变量 a 选择一个数据集,设置下钻维度为遍历。

**注意:**若您想定义多个报警变量,您可以单击**报警变量定义**项右侧的+号,在弹出的编辑框中定义变量 b。

设置报警规则。

a. 勾选同时满足下述规则。

编辑报警规则,例如:N=1时用户创建 Agent 数的平均值大于等于0时则报警。

**注意**: 您的报警规则中还可以包含复合指标:例如 N = 1 时,(数据集 a / 数据集 b)的平均值大于等于 5 则报警。

勾选通知方式,例如:勾选邮件。

vi. 设置通知对象。在**全部联系组**中单击联系人分组的名称,该联系人分组出现**在已选联系组**中,即设置成功。

| 编辑报警 🕄           |                                                                                                    | ×            |
|------------------|----------------------------------------------------------------------------------------------------|--------------|
| *报警名称:           | 用户接入通知-报警示例                                                                                                    |              |
| *类型:             | ◉ 基于已有下钻数据集创建报警 ◎ 基于已有通用数据集创建报警                                                                                                    |              |
| *报警变量定义:         | 变量数据集     下钻维度       a     用户创建Agent数_I = [arms_trace ▼     userId     遍历 ▼                                                                         | •            |
| *报警规则:<br>最近N分钟: | <ul> <li>● 同时满足下述规则</li> <li>● 满足下述一条规则</li> <li>N=1</li> <li>a.用户创建Agent数_:</li> <li>平均值</li> <li>▼</li> <li>大于等于</li> <li>▼</li> <li>0</li> </ul> | ( <b>+</b> ) |
| *通知方式:           | □ 短信 		 邮件 □ 钉钉机器人 □ loghub数据源                                                                                                    |              |
| 遭知对象:            | 全部联系组                                                                                                    |              |
| 高级配置▲            |                                                                                                    |              |
|                  | 保存                                                                                                    | 取消           |

相关文档

- 报警说明